# Nextcloud Talk

Using grscna.work

### Open a Web Browser that supports WebRTC

- 1. Nextcloud Talk requires a working microphone and web camera like most laptops have.
- 2. Use Google Chrome or Mozilla Firefox web browsers.
- 3. <u>https://www.google.com/chrome/</u> or <u>https://www.mozilla.org/en-US/firefox/</u>

According to Wikipedia

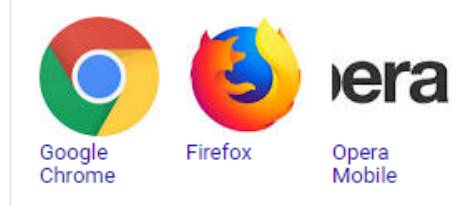

#### WebRTC is supported by the following browsers:

- Desktop PC. Microsoft Edge 12+ Google Chrome 28+ Mozilla Firefox 22+ Safari 11+ Opera 18+ Vivaldi 1.9+
- Android. Google Chrome 28+ (enabled by default since 29) Mozilla Firefox 24+ Opera Mobile 12+
- · Chrome OS.
- Firefox OS.
- Blackberry 10.
- iOS 11. MobileSafari/WebKit.
- Tizen 3.0.

WebRTC - Wikipedia https://en.wikipedia.org/wiki/WebRTC

#### Go to grscna.work

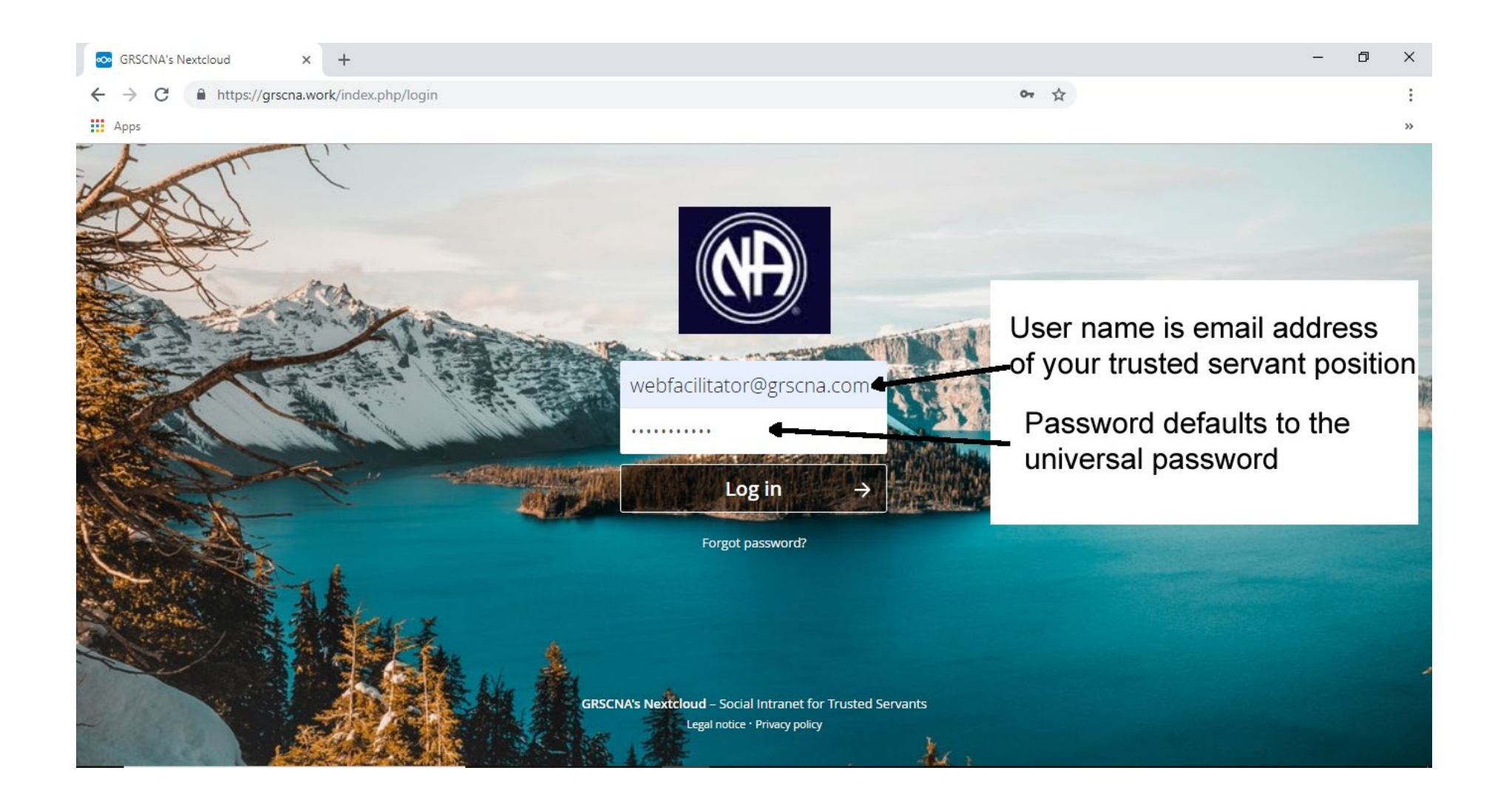

#### Go to NextCloud Talk app

| ••     | Files - GRSCNA's Nextcloud × +        |                                                                               |                         |                                          |                            |                   |         |       |              | - 0 >        | < |
|--------|---------------------------------------|-------------------------------------------------------------------------------|-------------------------|------------------------------------------|----------------------------|-------------------|---------|-------|--------------|--------------|---|
| ←      | → C A https://grscna.work/index       | 🖰 🔒 https://grscna.work/index.php/apps/files/?dir=/&fileid=1206 🛛 🗢 🛧 🔗 🔼 🖿 🖸 |                         |                                          |                            |                   |         |       |              | Paused N     | : |
|        | Apps 🛛 Metatask: Smart reus: 😽 BPMN V | Workflow Engi                                                                 | OutSystems Pre-built    | K Pricing Information - O FAQ - Obvibase | 💀 Pricing and editions 🛛 😻 | Vertabelo - De    | sign Yo | 🔕 Clo | ud Phone Sys | tems >       | • |
|        | Files Mail GRSC Talk                  |                                                                               | ) 🗸<br>les Tasks More   | with the state                           | the set                    |                   |         | 1     | N            |              |   |
|        | All files                             | # >                                                                           |                         |                                          |                            |                   |         |       |              |              | j |
| ()     | Recent                                |                                                                               | Name 🔺                  |                                          |                            |                   |         |       | Size         | Modified     |   |
| *      | Favorites                             |                                                                               | Documents               |                                          |                            | ۵                 | <       |       | 313 KB       | 8 months ago |   |
| <      | Shares                                | - 4                                                                           | GRSCNA                  | Click on Talk ann                        |                            | ۵                 | <       |       | 1.3 GB       | 8 days ago   |   |
|        | Shared to Circles                     |                                                                               | GRSCNA (2)              | Спск оп так арр                          | ۵                          | 🔒 < webfacilit    |         |       | 1.3 GB       | 8 days ago   |   |
| -      |                                       |                                                                               | Metro Task Panel        |                                          | A                          | <b>&lt;</b> webfa | cilit   |       | 2.4 MB       | a month ago  |   |
|        |                                       |                                                                               | Photos                  |                                          |                            |                   | <       |       | 2.3 MB       | 8 months ago |   |
|        |                                       |                                                                               | CofacilitatorReport.URL | -                                        |                            | ß                 | <       |       | < 1 KB       | 2 months ago |   |
| ٩      | Droplt                                |                                                                               | Nextcloud.mp4           |                                          |                            | ۵                 | <       |       | 452 KB       | 8 months ago |   |
| Ŵ      | Deleted files                         | <mark>م</mark> ا                                                              | Nextcloud Manual.pdf    |                                          |                            | ۵                 | <       |       | 4.3 MB       | 8 months ago |   |
| •<br>• | Settings                              |                                                                               | 5 folders and 3 files   |                                          |                            |                   |         |       | 2.6 GB       |              |   |

#### Starting a New Conversation

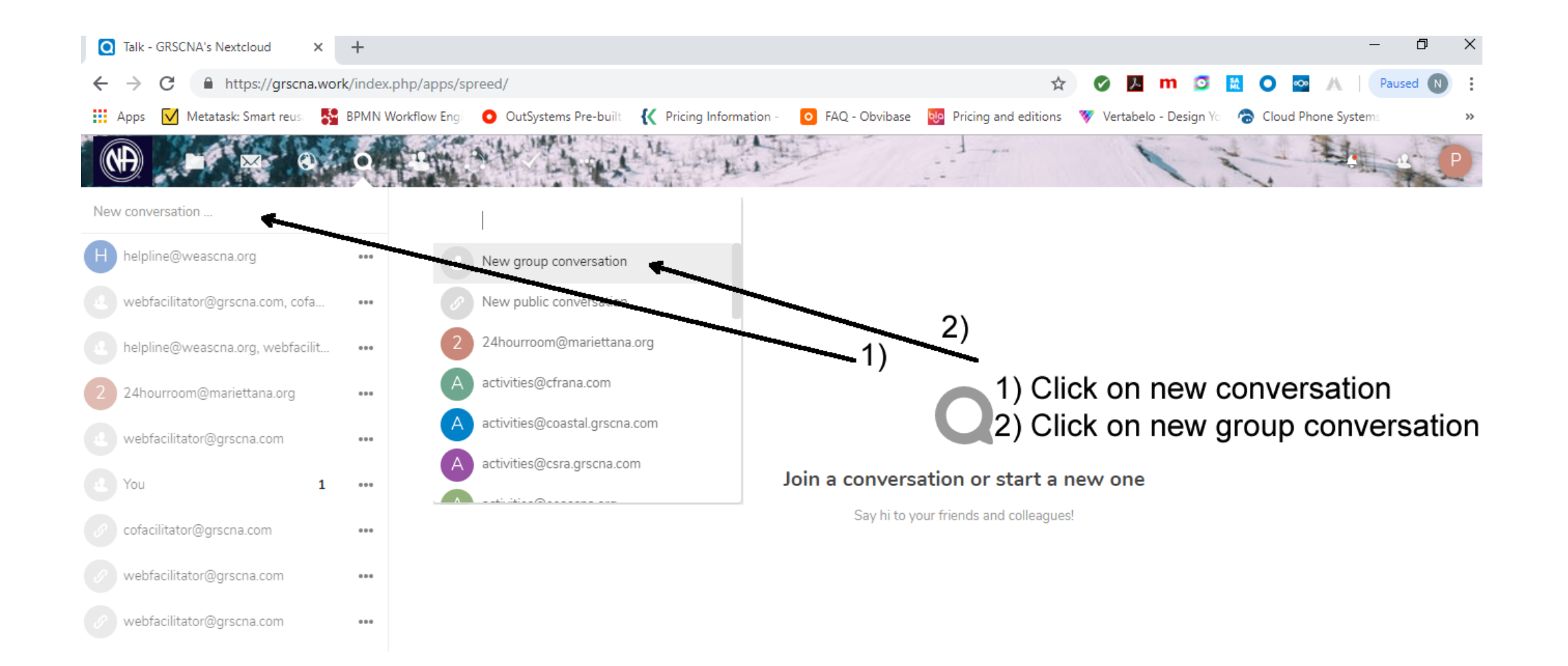

# How a Call Starts ... With You

(be sure to click Ok to use web camera & microphone)

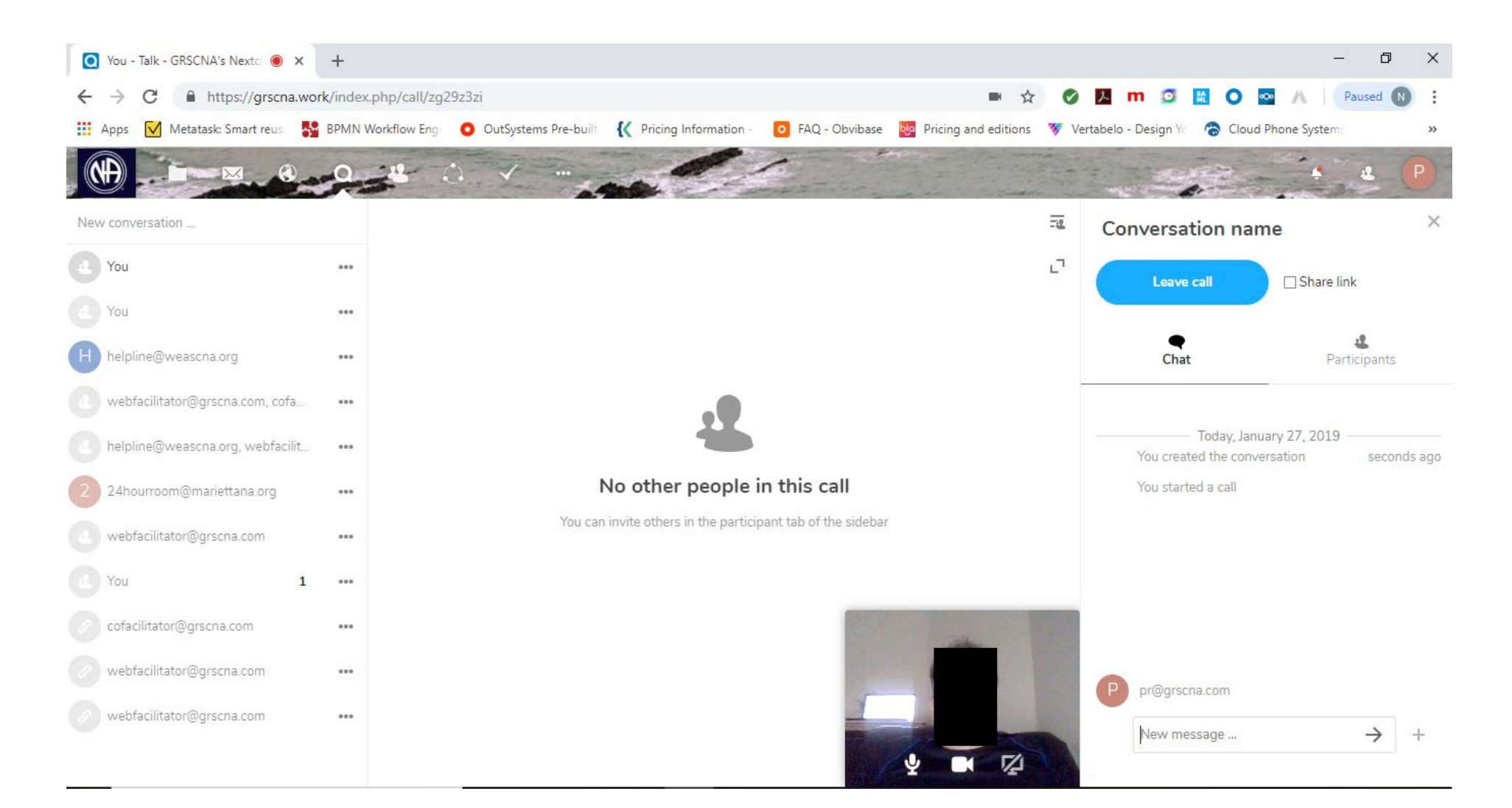

#### Add Participants

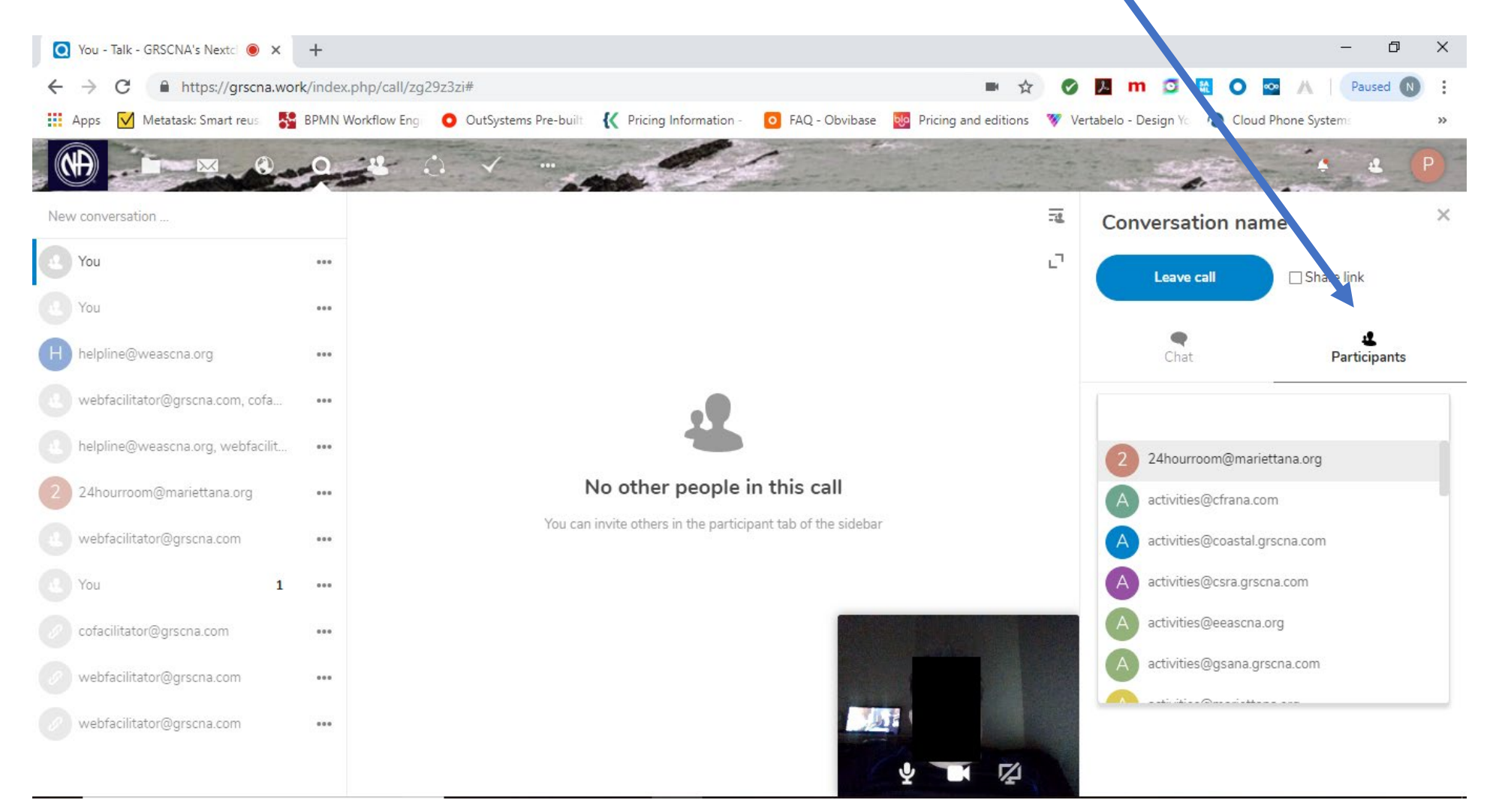

#### Type in name & select to add

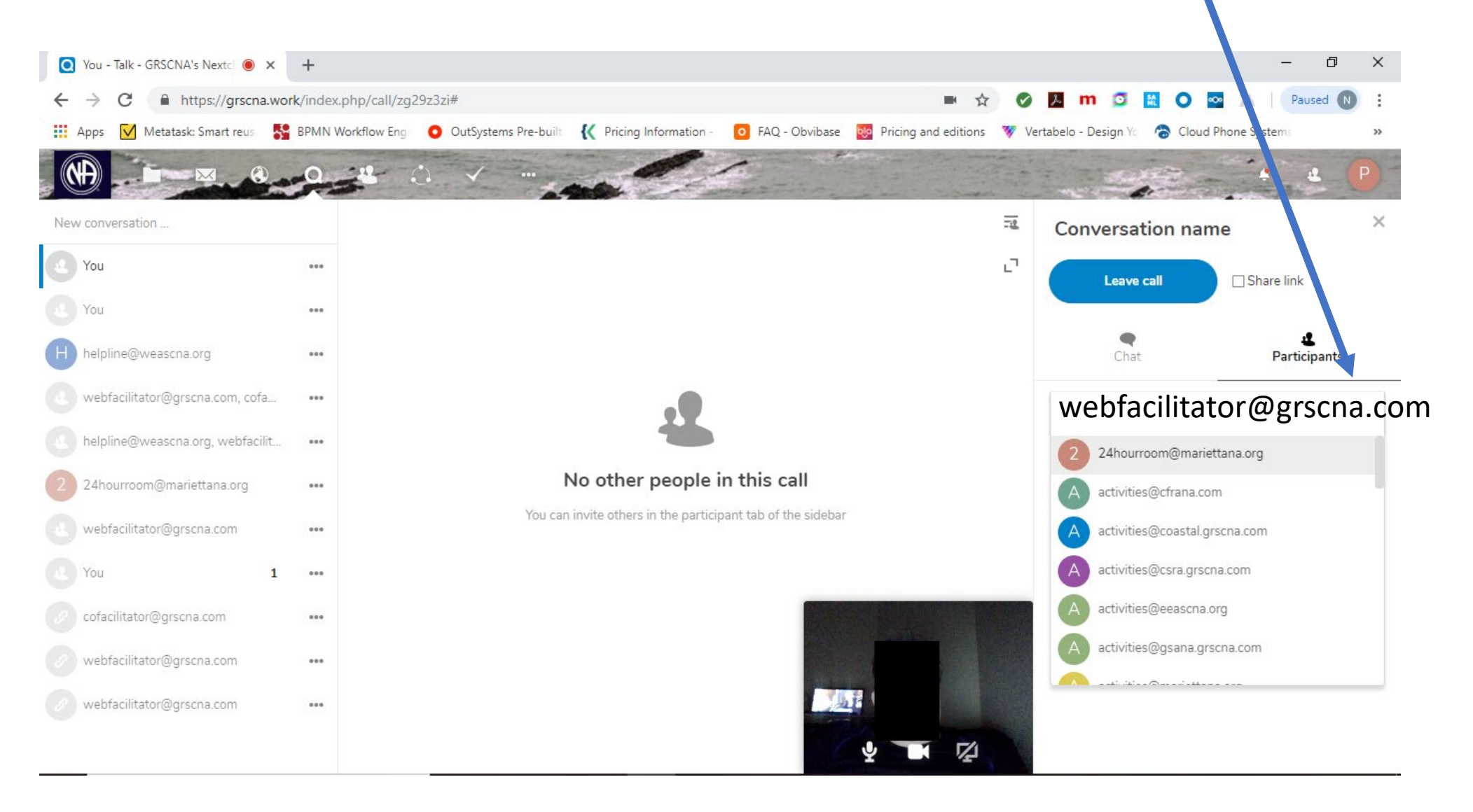

#### Other Participant Logs in to grscna.work

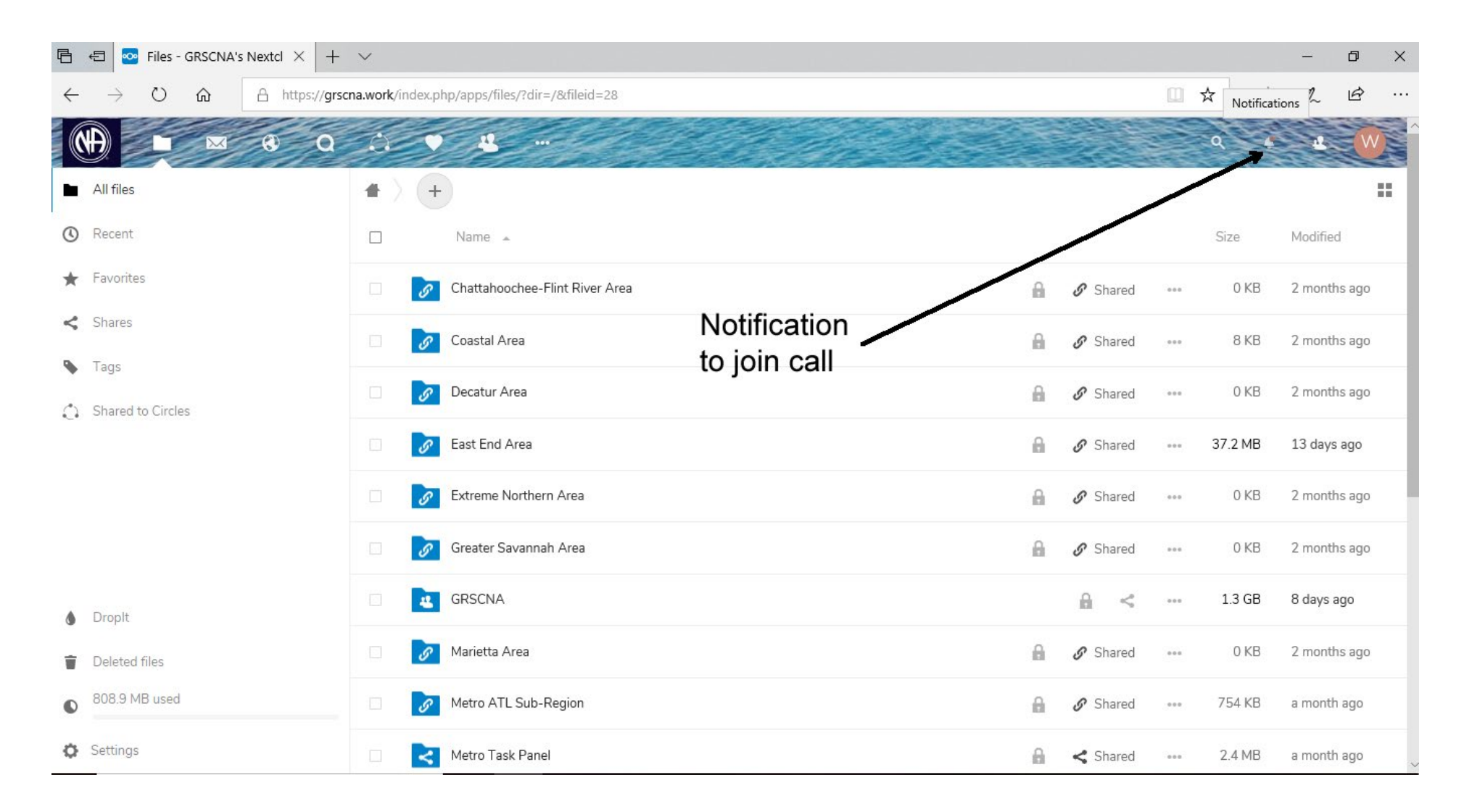

## Other Clicks on Invitation,

| Ē =          | € 💀 Files - GRSCNA's Nextcl × + ∨ |                 |                                         |            |             |            |                    |              | — ı       | þ   | ×      |
|--------------|-----------------------------------|-----------------|-----------------------------------------|------------|-------------|------------|--------------------|--------------|-----------|-----|--------|
| ← -          | > O 🟠 A https://grsc              | ma.work/index.p | hp/apps/files/?dir=/&fileid=28          |            |             |            | ☆                  | r⁄≞          | ا 🕰       | B   |        |
|              |                                   | 0               |                                         |            |             |            | ٩                  | -            | <u>a</u>  | W   | ALC: N |
| 🖿 🛛 All f    | iles                              | •               | )                                       |            | -           | 2 minute   | s ago 🗙            | Â            |           |     |        |
| C Rec        | ent                               |                 | Name Name Name Name Name Name Name Name |            |             |            | a group            | Modified     |           |     |        |
| ★ Fave       | orites                            |                 | Chattahoochee-Flint River Area          |            | 1E daus ago |            | 2 months ago       |              |           |     |        |
| < Sha        | res                               |                 | Coastal Area                            | Update for | on 0.1.2 is | available. | 2 months ago       |              |           |     |        |
| 💊 Tag        | S                                 | Decatur Area    |                                         |            |             |            |                    | 2 months ago |           |     |        |
| 🔔 Sha        | red to Circles                    |                 | East End Area                           | A          | 🔗 Shared    | 15 day     | s ago 🗙<br>37.2 ME |              | 3 days ag | go  |        |
|              |                                   |                 | Extreme Northern Area                   | ß          | 🖋 Shared    |            | 0 KE               | 3 2          | months    | ago |        |
|              |                                   |                 | Greater Savannah Area                   | A          | 🔗 Shared    |            | 0 KE               | 3 2          | months    | ago |        |
| A Droi       |                                   | - 4             | GRSCNA                                  |            |             |            | 1.3 GE             | 8 8          | days ago  | D   |        |
| Dele         | eted files                        |                 | Marietta Area                           | ۵          | 🔗 Shared    | ***        | 0 KE               | 3 2          | months    | ago |        |
| 808          | .9 MB used                        |                 | Metro ATL Sub-Region                    | A          | 🔗 Shared    |            | 754 KE             | a a          | month a   | go  |        |
| https://grsc | na.work/index.php/call/zg29z3zi   |                 | Metro Task Panel                        | A          | < Shared    | ***        | 2.4 ME             | } a          | month a   | go  |        |

#### Other Party Clicks "Join call"

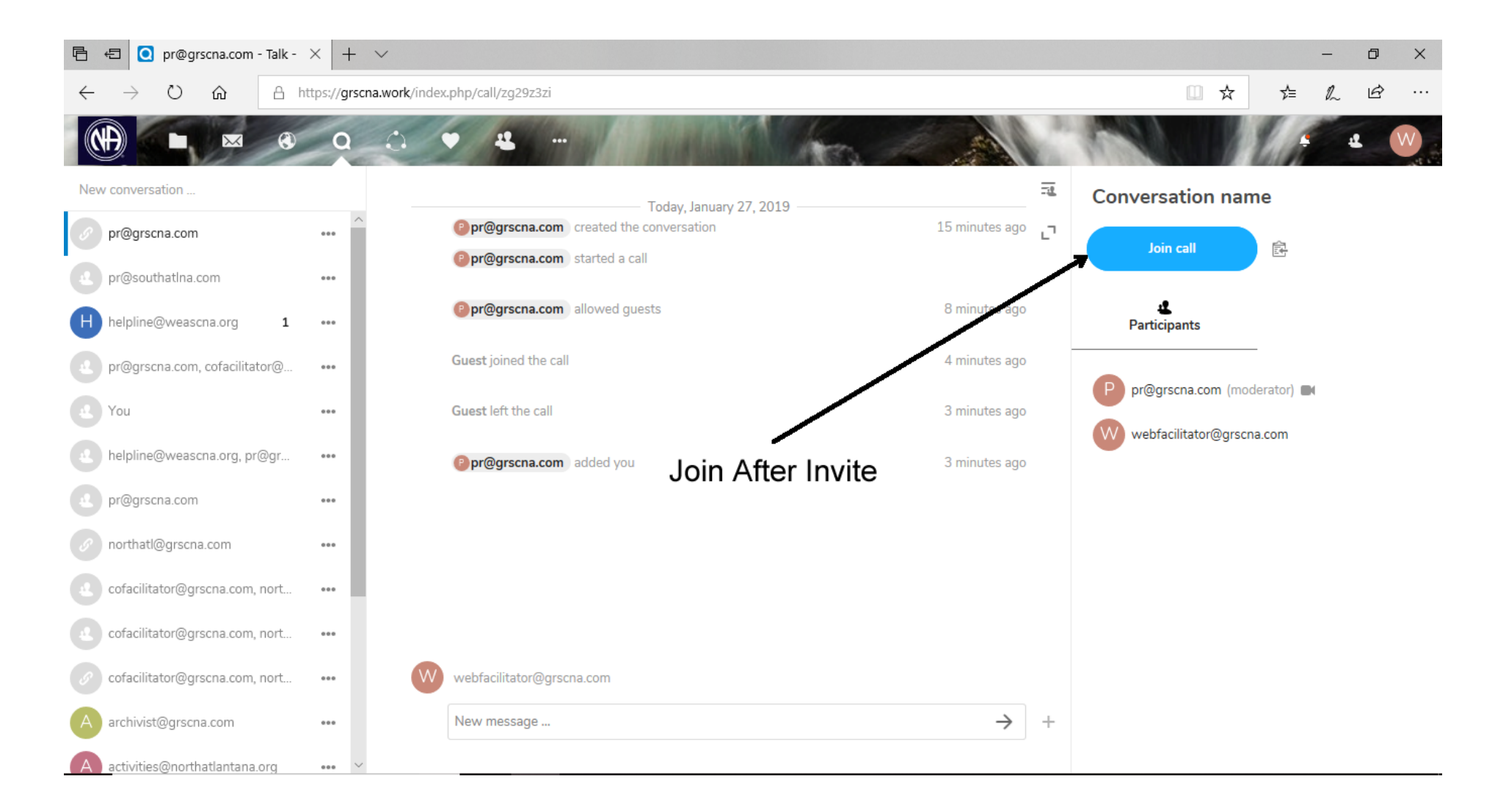

# 3 Party Talk ... 2 on laptops & 1 on iPhone (leave call when finished)

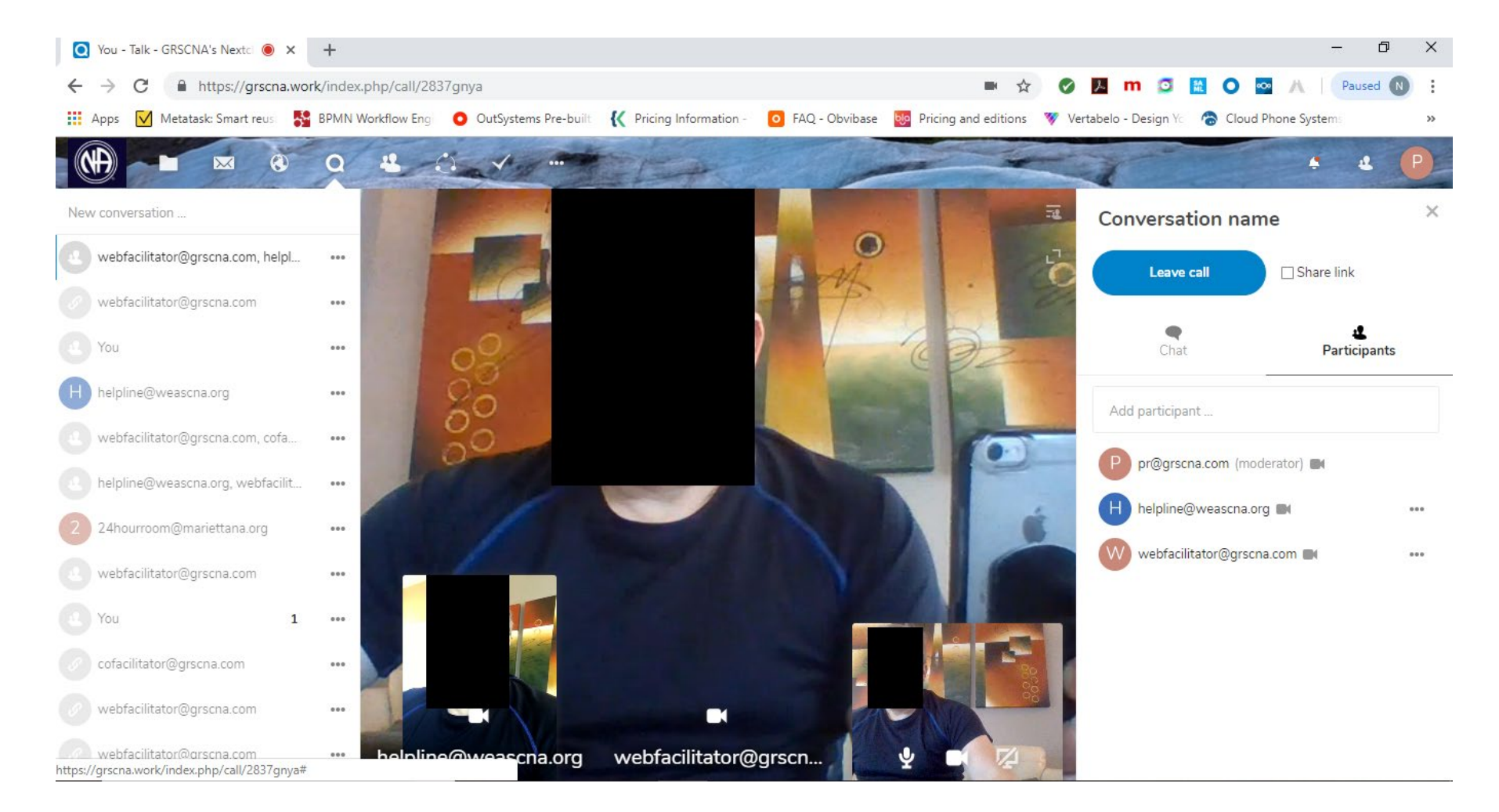